| Broward.org   Government |  | Agencies | I | Services | I | Residents | I | Businesses | I | Visitors | L |  |
|--------------------------|--|----------|---|----------|---|-----------|---|------------|---|----------|---|--|
|--------------------------|--|----------|---|----------|---|-----------|---|------------|---|----------|---|--|

| DRYVYAR                         |                                              |                        | Search | Search County Government |
|---------------------------------|----------------------------------------------|------------------------|--------|--------------------------|
| Our Best. N                     | Nothing Less.                                |                        |        |                          |
| Home County Com                 | mission Doing Business Vi                    | siting                 |        |                          |
| BCS                             |                                              |                        |        |                          |
|                                 | Search for Permit by                         | Address                |        |                          |
| Search                          |                                              |                        |        |                          |
|                                 |                                              |                        |        |                          |
| 🕲 You must enter either         | all the address fields or a folio number o   | or a parcel id number. |        |                          |
| Select one of the thr           | ee search methods to find Permits            |                        |        |                          |
|                                 |                                              |                        |        |                          |
| Search by Addr<br>(Enter ALL of | ess<br>f the fields for the Permit's Address |                        |        |                          |
| Do not enter                    | Unit or Suite Information)                   |                        |        |                          |
| Street Number:                  | 5631                                         | e.g. 955               |        |                          |
| Street Name:                    | 198                                          | e.g. N FEDERAL         |        |                          |
| Street Type:                    |                                              | e.g. HWY               |        |                          |
| City:                           | (All)                                        | •                      |        |                          |
|                                 |                                              |                        |        |                          |
| OR Search by F                  | olio Number                                  |                        |        |                          |
| Folio Number:                   |                                              | e.g. 0215-01-0130      |        |                          |
|                                 |                                              |                        |        |                          |
| OR Search by P                  | arcel ID Number                              |                        |        |                          |
| Parcel ID:                      |                                              | e.g. 504215010130      |        |                          |
|                                 |                                              |                        |        |                          |
|                                 |                                              |                        |        |                          |